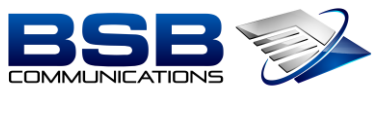

FOCUSED · EXPERTISE · RESULTS

## MiCollab - Updating Status / Using Softphone

1. Click on Settings

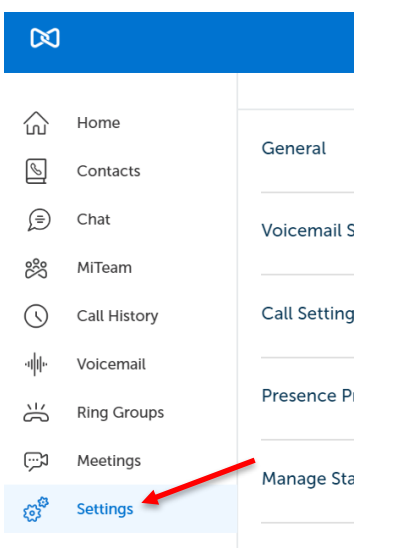

2. Click on Manage Status

| beenigs              |
|----------------------|
| General              |
| Voicemail Settings   |
| Call Settings        |
| Presence Privacy     |
| Manage Status        |
| Calendar Integration |
| Schedules            |
| About                |

- 3. Click on the 3 Dots in the Upper Right-Hand Corner
- 4. Click on New

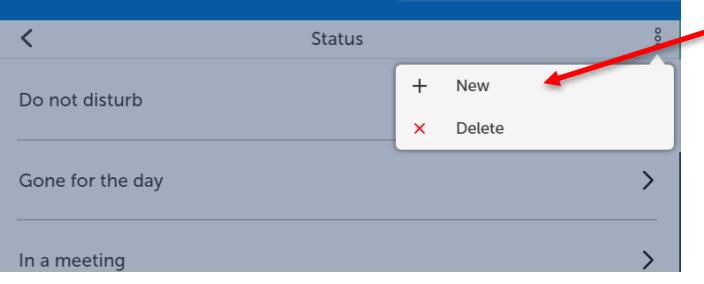

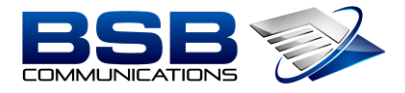

## FOCUSED • EXPERTISE • RESULTS

- 5. Edit / Create the Status
  - a. Enter the Status Name (Ex: Working from Home)
  - b. Call Using Click the Drop-Down Arrow to Edit
    - i. Click on Softphone

| Enter Status Name<br>Working from Home |                  |
|----------------------------------------|------------------|
|                                        |                  |
| Audio Calls                            |                  |
| Call Using                             |                  |
| Use Current Setting                    | ~                |
| Use Current Setting                    |                  |
| SoftPhone (1868)                       |                  |
| DeskPhone (1168)                       |                  |
| When I am on the phone                 |                  |
| Use PBX Default                        | ~                |
| If I do not answer                     |                  |
| Use PBX Default                        | ~                |
|                                        |                  |
| Cancel                                 | Done             |
|                                        | Q✓ DeskPhone (11 |

## a. Send my Calls to: Click the Drop-Down Arrow to Edit ii. Click on Softphone

| ii, che                                | K off bonghone |
|----------------------------------------|----------------|
| < New St                               | atus           |
| Enter Status Name<br>Working From Home |                |
| Audio Calls                            |                |
| Call Using                             |                |
| Use Current Setting                    | ~              |
| Send my calls to                       |                |
| To VM (6000)                           | *              |
| To VM (6000)                           |                |
| Fax (5864417168)                       |                |
| IDS DID Number (5868596368)            |                |
| SoftPhone (1868)                       |                |
| DeskPhone (1168)                       |                |
| + Add New Number                       |                |
| Cancel                                 | Done           |

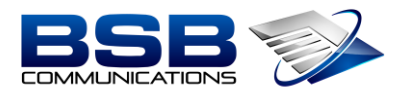

FOCUSED · EXPERTISE · RESULTS

6. Scroll the Bottom; Click the blue Done Button 

| Enable Do not Disturb |      |   |   |
|-----------------------|------|---|---|
| Accept Video Calls    |      |   |   |
| Auto Reply            |      |   |   |
| Enter auto reply      |      |   |   |
| Cancel                | Done | × | _ |

- Click Your Status in the Upper-Right Hand Corner
  Select Working from Home

| 0. Delec | t working nom nome           | — |   | X   |
|----------|------------------------------|---|---|-----|
|          | Susan Krans<br>In the office |   |   |     |
|          |                              |   |   | 000 |
|          |                              |   |   | >   |
|          | Availability                 |   |   |     |
| ıy       | In the office ~              |   |   | >   |
|          | Do not disturb               |   |   | >   |
|          | Gone for the day             |   |   |     |
|          | In a meeting                 |   | > | >   |
|          | In the office                |   |   |     |
| :e       | Out of the Office            |   |   | ``  |
|          | Working from Home            |   |   | /   |
| lome     | Manage Status                |   |   | >   |